## Pasos para conectarse a la videoconferencia.

1. Abra el siguiente enlace únicamente en GOOGLE CHROME

| https://r | p1cloud.con | n/join/?room | id=&pinCode |
|-----------|-------------|--------------|-------------|
|           | -           |              |             |

| RP1Cloud   Unirse a la reunión × +                                           | – o ×               |
|------------------------------------------------------------------------------|---------------------|
| ← → C (i https://rp1cloud.com/join/?room_id=&pinCode                         | © ☆ © A :           |
|                                                                              | A                   |
|                                                                              |                     |
|                                                                              |                     |
|                                                                              |                     |
|                                                                              |                     |
| * Full Name                                                                  |                     |
| * Conference ID                                                              |                     |
| Chairperson or Guest Code (Optional)                                         |                     |
| Recuérdame                                                                   |                     |
| * Campos requeridos                                                          |                     |
| UNIRSE A LA REUNIÓN                                                          |                     |
|                                                                              |                     |
| ¿Tiene problemas para unirse a su reunión? <u>Visita el centro de ayuda.</u> |                     |
|                                                                              |                     |
|                                                                              | Chatee con nosotros |

2. Ingrese el nombre del sitio de donde se está conectando y el número de ID indicado por la mesa de ayuda del CENDOJ. (los datos ingresados en la imagen son a modo de ejemplo).

| NOMBRE DEL DESPACHO                                            |  |  |
|----------------------------------------------------------------|--|--|
| 8124374                                                        |  |  |
| Presidente o código de invitado (opcional)                     |  |  |
| Recuérdame                                                     |  |  |
| * Campos requeridos                                            |  |  |
| UNIRSE A LA REUNIÓN                                            |  |  |
| ¿Tiene problemas para unirse a su reunión? Visita el centro de |  |  |
| ayuda.                                                         |  |  |

3. Clic en unirse a la reunión o Joing meeting

| RP1Cloud   Unirse a la reunión × +                                           | – 🗗 🗙               |
|------------------------------------------------------------------------------|---------------------|
| ← → C                                                                        | 🔤 🛧 🕥 🛛 😣 🗄         |
| CONSEJO DE ESTADO<br>B124374<br>Chairperson or Guest Code (Optional)         |                     |
| Recuérdame                                                                   |                     |
| * Campos requeridos<br>UNIRSE A LA REUNIÓN                                   |                     |
| ¿Tiene problemas para unirse a su reunión? <u>Visita el centro de ayuda.</u> |                     |
|                                                                              | Chatee con nosotros |

4. Clic en el centro de la pantalla - icono azul.

| Click below to join your meeting                     |   |
|------------------------------------------------------|---|
| There is no software required<br>Enjoy your Meeting! |   |
|                                                      | l |

5. Y listo ya puede disfrutar de su videoconferencia.

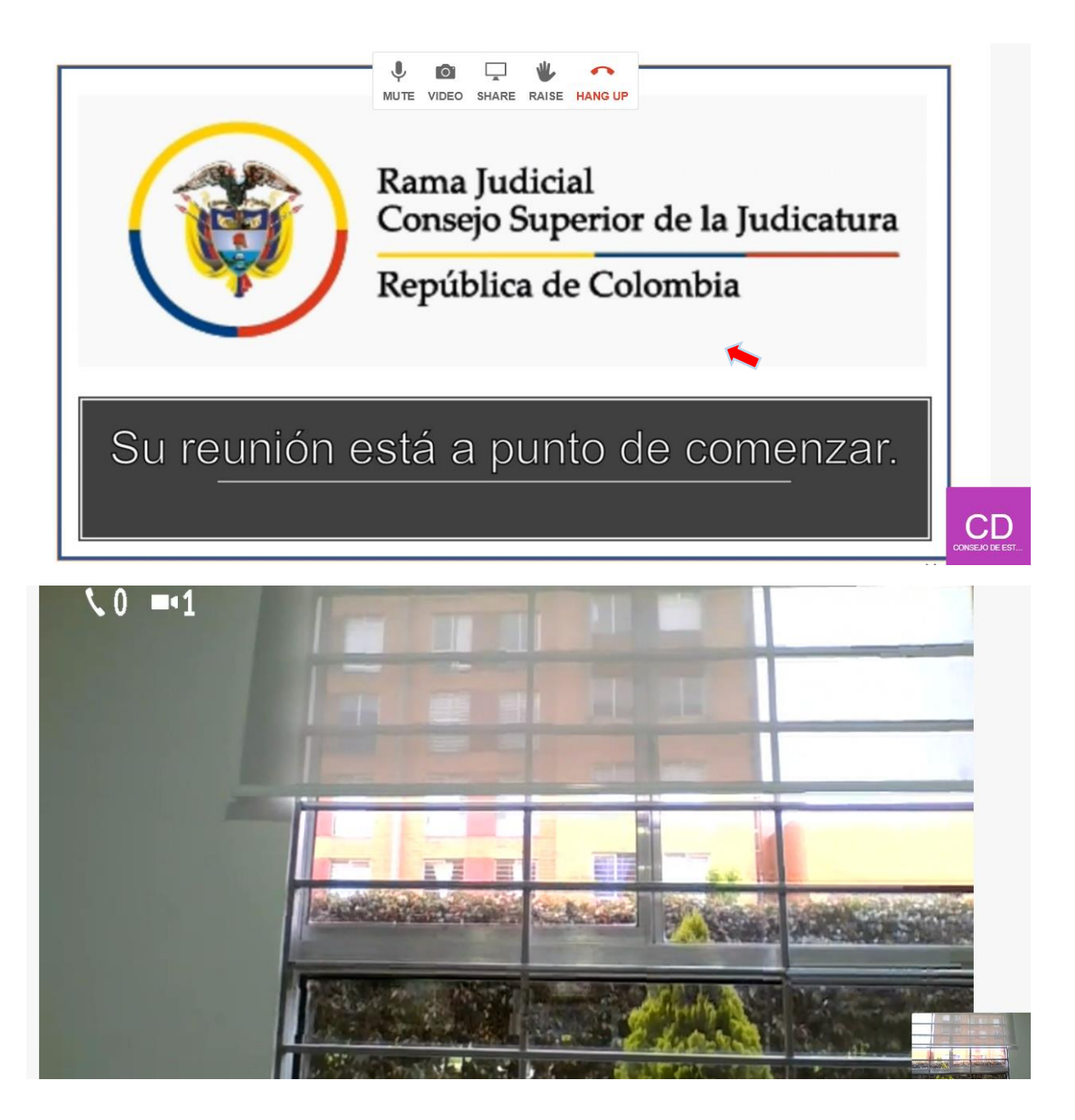